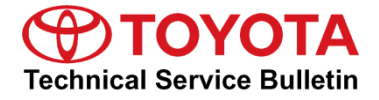

#### Service

Category Engine/Hybrid System

| Section | Hybrid/Battery Control System | Market USA | Toyota Supports |
|---------|-------------------------------|------------|-----------------|
|---------|-------------------------------|------------|-----------------|

#### Applicability

| YEAR(S) | MODEL(S)    | ADDITIONAL INFORMATION       |
|---------|-------------|------------------------------|
| 2017    | Prius Prime | Body Type(s): 4D, 5Dr. Sedan |

#### **REVISION NOTICE**

June 17, 2019 Rev1:

in-service date.

- The Diagnostic Trouble Code (DTC) and has been updated.
- The Required Tools and Equipment section has been updated.
- Any previous printed versions of this bulletin should be discarded.

#### Introduction

Some 2017 model year Prius Prime vehicles may exhibit a MIL ON condition with Diagnostic Trouble Code (DTC) P0A1F94 (Battery Energy Control Module [BECM] Unexpected Operation) when the ignition switch is on and the vehicle is in "Ready Off" status for at least 5 minutes. Follow the Repair Procedure in this bulletin to address this condition.

#### **Warranty Information**

| OP CODE | DESCRIPTION    | TIME | OFP         | T1 | T2 |
|---------|----------------|------|-------------|----|----|
| EL1905  | Reprogram BECM | 0.8  | 89890-47110 | 8A | 74 |

| Α | PPLICABLE WARRANTY                                                                                                    |
|---|----------------------------------------------------------------------------------------------------|
| • | This repair is covered under the Toyota Hybrid System Warranty. This warranty is in effect for 96 months or 100,000 miles, whichever occurs first, from the vehicle's in-service date.                                                                                                    |
| • | Warranty application is limited to occurrence of the specified condition described in this bulletin.                                                                                                    |
| • | For California Prius Prime vehicles sold, registered, and normally operated in California,<br>Connecticut, Maine, Maryland, Massachusetts, New Jersey, New York, Oregon, Rhode Island,<br>and Vermont, the California Emissions Defect and Performance Warranty coverage is 180<br>months from the date of first use, or 150,000 miles, whichever occurs first, from the vehicle's |

#### **Parts Information**

| PART N          | JMBER       |                                      | ΟΤΥ |  |
|-----------------|-------------|--------------------------------------|-----|--|
| PREVIOUS        | NEW         | PARINAME                             |     |  |
| 89890-47110     | 89890-47111 | Battery Energy Control Module (BECM) |     |  |
| 00451-00001-LBL |             | Authorized Modifications Labels      | 1   |  |

#### NOTE

- The BECM should NOT be replaced as part of the Repair Procedure.
- Authorized Modifications Labels may be ordered in packages of 25 from the Materials Distribution Center (MDC) through *Dealer Daily Parts Dealer Support Materials Orders*.

#### **Required Tools & Equipment**

| REQUIRED EQUIPMENT            | SUPPLIER | PART NUMBER  | QTY |
|-------------------------------|----------|--------------|-----|
| Techstream ADVi*              |          | TSADVUNIT    |     |
| Techstream 2.0                |          | TS2UNIT      | 1   |
| Techstream Lite               | ADE      | TSLITEPDLR01 |     |
| Techstream Lite (Green Cable) |          | TSLP2DLR01   |     |

\*Essential SST.

#### NOTE

- Only ONE of the Techstream units listed above is required.
- Software version 14.10.028 or later is required.
- Additional Techstream units may be ordered by calling Approved Dealer Equipment (ADE) at 1-800-368-6787.
- Use Techstream or an approved J2534 interface to perform flash reprogramming updates. Visit <u>techinfo.toyota.com</u> for more information regarding J2534 reprogramming.

| SPECIAL SERVICE TOOLS (SST)     | PART NUMBER | QTY |
|---------------------------------|-------------|-----|
| GR8 Battery Diagnostic Station* | 00002-MCGR8 | 1   |

\*Essential SST.

### NOTE

Additional SSTs may be ordered by calling 1-800-933-8335.

### **Calibration Information**

| MODE         |         | CALIBRATION ID |                                   |
|--------------|---------|----------------|-----------------------------------|
| WODEL        | ECUTIPE | PREVIOUS       | NEW                               |
| Prius Primo  | Main    | 8989F4702000   | 8989F4702100                      |
| Filus Filine | Sub     | 8989G4702000   | NEW   8989F4702100   8989G4702100 |

#### **Repair Procedure**

1. Confirm the condition exists.

Is DTC P0A1F94 present when the ignition switch is ON and the vehicle is in "Ready Off" status for AT LEAST 5 minutes?

- **YES** Continue to step 2.
- NO This bulletin does NOT apply. Continue diagnosis using the applicable Repair Manual.

### Repair Procedure (continued)

2. Use Techstream to confirm if the BECM calibration has been updated and check for the Authorized Modifications Label affixed to the vehicle in the location shown below.

Is the calibration ID listed in Techstream and on the label the latest BECM calibration?

- YES This bulletin does NOT apply. Continue diagnosis using the applicable Repair Manual.
- NO Continue to step 3.

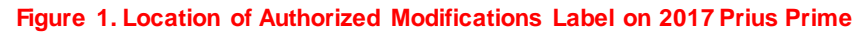

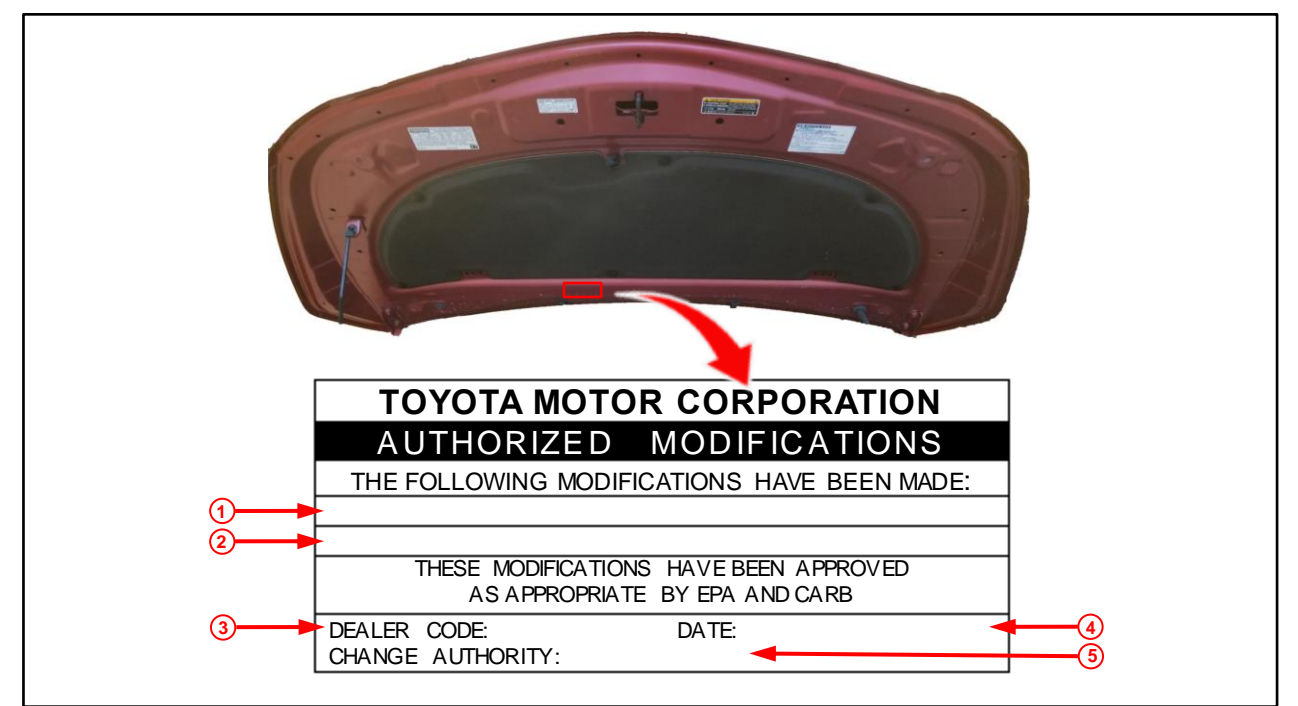

| 1 | Replacement BECM Part Number<br>(e.g., 89890-47111) | 4 | Date Completed |
|---|-----------------------------------------------------|---|----------------|
| 2 | New Calibration ID(e.g., 8989F4702100)              | 5 | This SB Number |
| 3 | Dealer Code                                         |   |                |

### Repair Procedure (continued)

3. Flash reprogram the BECM.

#### NOTE

- The GR8 battery diagnostic station MUST be used in Power Supply Mode to maintain battery voltage at 13.5V while flash reprogramming the vehicle.
- For details on how to use the GR8 battery diagnostic station, refer to the <u>GR8 Instruction Manual</u> located at TIS *Diagnostics Tools & Equipment Battery Diagnostics*.

Follow the procedures outlined in Service Bulletin <u>T-SB-0134-16</u>, *Techstream ECU Flash Reprogramming Procedure*, and flash the BECM with the NEW calibration file update.

- 4. Prepare and install the Authorized Modifications Label.
  - A. Using a permanent marker, enter the following information on the label:
    - BECM part number [Refer to the **Parts Information** section for the **NEW PART NUMBER**]
    - Calibration ID(s) [Refer to the **Calibration Information** section for the **NEW CALIBRATION ID**]
    - Dealer Code
    - Repair Date
    - Change Authority [This bulletin number]
  - B. Install the Authorized Modifications Label onto the vehicle at the location shown in Figure 1. The Authorized Modifications Label is available through the MDC, P/N 00451-00001-LBL.
- 5. Test-drive the vehicle to confirm proper operation.